# ردصم يقاو طبر تانايب ةدعاق نيوكت تالوحملا ىلع تنرتنإلا لوكوتورب SX500 Series Stackable Switches

### فدەلا

رورملا ةكرح تامجه عنمل اهمادختسإ نكمي نامأ ةزيم وه تنرتنإلا لوكوتورب ردصم يقاو متي امدنع .رواجم فيضمب صاخلا IP ناونع مادختسإ فيضم لواحي امدنع ثدحت يتلا ىل طقف ليمعلل IP رورم ةكرح لوحملا لسري ،تنرتنإلا لوكوتورب ردصم يقاو نيكمت تقباطت اذإ .DHCP لوكوتورب ىلع لفطتلا طبر تانايب ةدعاق يف ةدوجوملا IP نيوانع هيجوت ةداعإب لوحملا موقي ،تانايبلا ةدعاق يف لاخدا عم فيضملا اهلسري يتلا ةمزحلا .اهطاقسا متي ،تانايبلا ةدعاق يف لاخدا عم قمزحلا قباطت ماراد

لوكوتورب ردصم يقاو مادختسإ قرط ىدحإ لثمتت ،يلعفلا تقولا ويرانيس يف قوثوم ريغ ثلاث فرط اهيف لواحي يتلا ليخدلا تامجه عنم ىلع ةدعاسملا يف تنرتنإلا ةدعاق يف اهنيوكت مت يتلا نيوانعلا ىلإ ادانتسا .يقيقح مدختسمك ركنتلا هب تانايبلا رورم ةكرجب حامسلا متي ،تنرتنإلا لوكوتورب ردصم يقاو قيثوت تانايب .مزحلا يقاب طاقسإ متيو اذه IP ناونع لمحي يذلا ليمعلا نم طقف

لوكوتورب ردصم يقاو ةفيظول DHCP لوكوتورب ىلع لفطتلا نيكمت بجي **:قظحالم** ىلع لفطتلا نيكمت ةيفيك لوح ليصافتلا نم ديزم ىلع لوصحلا لجأ نم .تنرتنإلا <u>ىلع لفطتلا طابترا تانايب ةدعاق نيوكت</u> ىلإ عوجرلا ىجري ،DHCP لوكوتورب يرورضلا نم .<u>سيدكتلل ةلباقلا SX500 Series تالوحم ىلع</u>قلاقملل *DHCP لوكوتورب* . اهب حومسملا IP نيوانع ديدحتل قيثوتلا تانايب ةدعاق نيوكت اضيأ

لوكوتورب ردصم يقاولل طبرلا تانايب ةدعاق نيوكت ةيفيك لاقملا اذه حرشي تالوحملا ىلع تنرتنإلا SX500 Series Stackable Switches.

## قيبطتلل ةلباقلا ةزهجألا

Sx500 ةلسلس سيدكتلل ةلباقلا تالوحملا<sup>.</sup>

## جماربلا رادصإ

1.2.7.76 رادصإلا<sup>.</sup>

### تنرتنإلا لوكوتورب ردصم يقاو طبر تانايب ةدعاق نيوكت

#### طبرلا تانايب ةدعاق

**يقاو < نامألا** رتخاو ،بيولا نيوكتل ةدعاسملا ةادألاا ىلا لوخدلا ليجستب مق .1 ةوطخلا *طبرلا تانايب ةدعاق* ةحفص رهظت .**طبرلا تانايب ةدعاق < تنرتنإلا لوكوتورب ردصم**:

| Binding D             | atabase                                         |                                                                     |                   |         |           |                        |
|-----------------------|-------------------------------------------------|---------------------------------------------------------------------|-------------------|---------|-----------|------------------------|
| Supported<br>TCAM Res | d IP Format:<br>sources Consumed:<br>ctive:     | Version 4<br><ul> <li>● Retry Frequency</li> <li>○ Never</li> </ul> | 60                | Sec. (F | Range: 10 | - 600, Default: 60)    |
| Apply<br>Binding Data | Retry Now                                       | nooping Binding Data                                                | base Table)       |         |           |                        |
| Filter: 📄 VI          | AN ID equals to                                 | •                                                                   | (Range: 1 - 4094) |         |           |                        |
| VLAN ID               | Address equals to terface equals to MAC Address | Unit/Slot 1/2 - P                                                   | ort FE1 - @       | LAG 1   | Go (      | Clear Filter<br>Reason |
| 0 results four        | nd.                                             |                                                                     |                   |         |           |                        |

طشن ريغ جاردإ ل.قح يف ةيلاتلا تارايخلا نم بسانملا لاخدالا قوف رقنا .2 ةوطخلا لوحملا ةطساوب ةطشنلا ريغ تالاخدالا طيشنت اهيف بجي يتلا تارملا ددع ديدحتل. ثلاثلا يوتحملا ةركاذ DHCP لوكوتورب يلع لفطتلا طبر تانايب ةدعاق مدختست تانايبلا قدعاق يلع ظافحلل (TCAM) هيجوتلل ةلباقلا

َةميقلا. TCAM دراوم نم ققحتلا هيف متي يذلا ددرتلا يطعي — ةلواحملا ةداعا راركت<sup>.</sup> 20 يه ةيضارتفالا.

.ةطشنلا ريغ نيوانعلا طيشنت ةلواحم مدع — اقلطم ةلواحملا مدع·

.ەليغشت يراجلا نيوكتلا فلم ثيدحتل **قيبطت** قوف رقنا .3 ةوطخلا

#### طبر تانايب ةدعاق لاخدإ ةفاضإ

IP نيوكت رتخاو ،بيول نيوكتل ةدعاسمل قادأل عل لوخدل ليجستب مق 1 قوطخل DHCP لوكوتورب علع لفطتل طبر تانايب قدعاق < DHCP تدعاق قحفص حتفت يتل DHCP.

| DHCP Snooping Binding Database<br>Supported IP Format: Version 4 |                                                                          |  |  |  |        |        |  |  |  |
|------------------------------------------------------------------|--------------------------------------------------------------------------|--|--|--|--------|--------|--|--|--|
| Binding Database Table                                           |                                                                          |  |  |  |        |        |  |  |  |
| Filter: VLAN ID equals to (Range: 1 - 4094)                      |                                                                          |  |  |  |        |        |  |  |  |
| MAC Address equals to                                            |                                                                          |  |  |  |        |        |  |  |  |
| IP Address equals to                                             |                                                                          |  |  |  |        |        |  |  |  |
| Interface equals to ⊚ Unit/Slot 1/1 	Port GE1 	Clear Filter      |                                                                          |  |  |  |        |        |  |  |  |
| VLAN ID MAC Address                                              | VLAN ID MAC Address IP Address Interface Type Lease Time IP Source Guard |  |  |  |        |        |  |  |  |
|                                                                  |                                                                          |  |  |  | Status | Reason |  |  |  |
| 0 results found.                                                 |                                                                          |  |  |  |        |        |  |  |  |
| Add Delete Clear Dynamic                                         |                                                                          |  |  |  |        |        |  |  |  |
|                                                                  |                                                                          |  |  |  |        |        |  |  |  |

ى*لع لفطتل*ا لاخدا *ةفاضاٍ* ةحفص يف تالاخدالا لاخدال **قفاضاٍ** قوف رقنا .2 ةوطخلا

.DHCP لوكوتورب

| VLAN ID:       | 1 -                      |                                                 |
|----------------|--------------------------|-------------------------------------------------|
| 🌣 MAC Address: | 00b0d086d6f7             |                                                 |
| 🜣 IP Address:  | 192.0.2.2                |                                                 |
| Interface:     | Onit/Slot 1/1 	 Port GE1 | 💌 💿 LAG 🔟 👻                                     |
| Type:          | 💿 Dynamic 🔘 Static       |                                                 |
| 🜣 Lease Time:  | Infinite                 |                                                 |
|                | Oser Defined 3456        | Sec. (Range: 10 - 4294967294, Default: Infinite |

ال VLAN id لا يف عقوتي طبرلا يأ ىلع ةلدسنملا ةمئاقلا نم VLAN id لا ترتخأ .3 ةوطخلا لاجم.

.MAC ناونع لقح يف هتقباطم بولطملا MAC ناونع لخداً .4 ةوطخلا

. IP ناونع لقح يف ەتقباطم بولطملا IP ناونع لخداً .5 ةوطخلا

ضرع متيس ناك اذا ام ضرعل "ةەجاولا" ةلدسنملا ةمئاقلا نم ةەجاولا رتخأ .6 ةوطخلا اەيلع ةمزحلا دوجو عقوتي يتلا (LAG) تاطابترالا عيمجت تاعومجم وأ ذفانملا.

| Type:         | Oynamic  Static   |  |
|---------------|-------------------|--|
| 🜣 Lease Time: | Infinite          |  |
|               | User Defined 3456 |  |

لقح يف يكيتاتسإ نكاس وأ ايكيمانيد لاخدالا ناك اذا ام راهظال عونلا رقنا .7 ةوطخلا عونلا.

.ةدودحم ريجاًت ةدم Entry ىدل — Dynamic.

 $\cdot$ تباث لكشب لاخدالا نيوكت مت — ةتباث.

لخدأف ،ايكيمانيد لاخدالا ناك اذا .ريجأتلا تقو لقح يف ريجأتلا تقو لخدأ .8 ةوطخلا رقناف ،ريجأت تقو كانه نكي مل اذإ .اطشن لاخدالا اهيف لظيس يتلا ةينمزلا ةدملا قوف

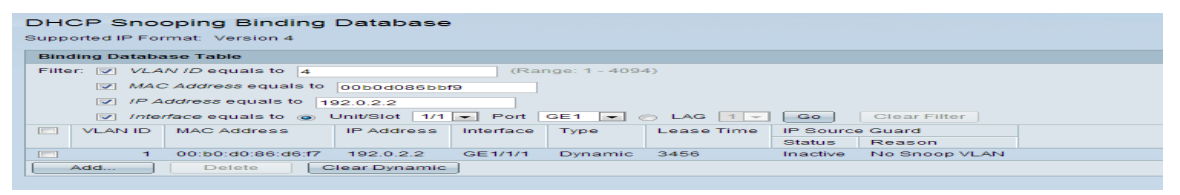

نوكت نأ نكميو .ببسلا لقح يف ةطشن ريغ ةمجاولا نأ يف ببسلا ضرع متي يلي امك بابسألا:

.ةطشن ةەجاولا — ةلكشم دجوت ال<sup>.</sup>

ىلع DHCP لوكوتورب ىلع لفطتلا — VLAN ةكبش ىلع لفطتلا نيكمت متي مل<sup>.</sup> قكبش VLAN.

.ەب قوثوم ذڧنملا — ەب قوثوم ذڧنم<sup>.</sup>

.TCAM دراوم كالەتسإ متي — دراوملا ةلكشم·

| DHCP Snooping Binding Database     |          |                   |              |           |              |            |           |               |  |
|------------------------------------|----------|-------------------|--------------|-----------|--------------|------------|-----------|---------------|--|
| Binding Database Table             |          |                   |              |           |              |            |           |               |  |
| Filte                              | r: 🔽 VLA | N ID equals to 4  |              | (Ra       | nge: 1 - 409 | 4)         |           |               |  |
| MAC Address equals to 00b0d086bbf9 |          |                   |              |           |              |            |           |               |  |
| ✓ IP Address equals to 192.0.2.2   |          |                   |              |           |              |            |           |               |  |
| ✓ Interface equals to              |          |                   |              |           |              |            |           |               |  |
|                                    | VLAN ID  | MAC Address       | IP Address   | Interface | Туре         | Lease Time | IP Source | e Guard       |  |
|                                    |          |                   |              |           |              |            | Status    | Reason        |  |
|                                    | 1        | 00:b0:d0:86:d6:f7 | 192.0.2.2    | GE1/1/1   | Dynamic      | 3456       | Inactive  | No Snoop VLAN |  |
|                                    | Add      | Delete            | lear Dynamic | ]         |              |            |           |               |  |
|                                    |          |                   |              |           |              |            |           |               |  |

لودج" يف ةبسانملا ثحبلا ريياعم لخدأ ،تالاخدالا نم ةيعرف ةعومجم ضرعل .9 ةوطخلا ةيفصتلا لماع رايتخإ تاناخ مدختست .**لاقتنا** قوف رقناو "طبرلا تانايب ةدعاق طبر تانايب ةدعاق لودج نم نيعم لاخدإ ةيفصتل

حسم قوف رقنا ،ةديدج ميق لاخدالو اهلاخدا مت يتلا ميقلا ةلازال (يرايتخا) .10 ةوطخلا **قيكيمانيدلا**.

.ەليغشت يراجلا نيوكتلا فلم ثيدحتل **قيبطت** قوف رقنا .11 ةوطخلا

ةمجرتاا مذه لوح

تمجرت Cisco تايان تايانق تال نم قعومجم مادختساب دنتسمل اذه Cisco تمجرت ملاعل العامي عيمج يف نيم دختسمل لمعد يوتحم ميدقت لقيرشبل و امك ققيقد نوكت نل قيل قمجرت لضفاً نأ قظعالم يجرُي .قصاخل امهتغلب Cisco ياخت .فرتحم مجرتم اممدقي يتل القيفارت عال قمجرت اعم ل احل اوه يل إ أم اد عوجرل اب يصوُتو تامجرت الاذة ققد نع اهتي لوئسم Systems الما يا إ أم الا عنه يل الان الانتيام الال الانتيال الانت الما